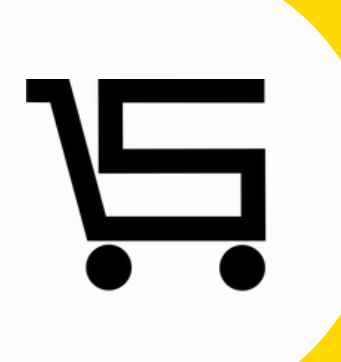

# ¿Como agregar clientes?

#### **PUNTO DE VENTA SIFO**

## ¿COMO AGREGAR CLIENTES?

A continuación, se explicará como agregar un proveedor al punto de venta.

1. Iniciamos sesión en nuestro punto de venta SIFO.

|                           |                        | _          |        | ×   |
|---------------------------|------------------------|------------|--------|-----|
| 0                         |                        |            |        |     |
| Usuario Password          |                        |            |        |     |
| Olv                       | idar registros guardad | los        |        |     |
| Recordar                  | Usuario 🗌 Recordar     | Contraseña |        |     |
|                           | Entrar                 |            |        |     |
|                           | Limpiar Datos          |            |        |     |
|                           |                        |            |        |     |
| ¿Olvidaste tu contraseña? | 2                      | Crear cue  | nta nu | eva |

2. Una vez en el menú principal nos vamos al apartado "Clientes".

|           | Productos     |                |              |          | CLIENTES                 |                 |                |       |        |            |
|-----------|---------------|----------------|--------------|----------|--------------------------|-----------------|----------------|-------|--------|------------|
| Anticipos | Caia          | Deshabilitados | ~            | Buscar   | Nuevo tipo cliente Listo | do tipo cliente |                |       | Nuev   | vo Cliente |
| 2         |               | RFC            | Razón Social | Nombre 0 | Comercial                | Tipo Cliente    | No.<br>Cliente | Fecha | Editar | Habiltar   |
|           | Facturas      |                |              |          |                          |                 |                |       |        |            |
| Empleados | Reportes      |                |              |          |                          |                 |                |       |        |            |
| Dis Datos | Configuración |                |              |          |                          |                 |                |       |        |            |
| <b>3</b>  |               |                |              |          |                          |                 |                |       |        |            |
| Cerrar    | Sesión        |                |              |          |                          |                 |                |       |        |            |

Se desplegara automáticamente el apartado de Clientes.

|              | CLIE                     | NTES                   |                |          |        |            |
|--------------|--------------------------|------------------------|----------------|----------|--------|------------|
| dos ~        | Buscar Nuevo tipo client | e Listado tipo cliente |                |          | Nue    | vo Cliente |
| Razón Social | Nombre Comercial         | Tipo Cliente           | No.<br>Cliente | Fecha    | Editar | Habiltar   |
|              |                          |                        |                |          |        |            |
|              |                          |                        |                |          |        |            |
|              |                          |                        |                |          |        |            |
|              |                          |                        |                |          |        |            |
|              |                          |                        |                |          |        |            |
|              |                          |                        |                |          |        |            |
|              |                          |                        |                |          |        |            |
|              |                          |                        |                |          |        |            |
|              | Ratén Social             | Sos                    | CLIENTES       | CLIENTES | Acs    | CLIENTES   |

Nos enfocaremos en la parte superior derecha, en el apartado de **Nuevo cliente.** 

**3.** Se desplegara automáticamente el menú **Nuevo cliente** y completaremos todos los campos con la información correspondiente.

| PUDVE - Nuevo Cliente |                           |            |               | -          |         | × |
|-----------------------|---------------------------|------------|---------------|------------|---------|---|
| Razón Social *        |                           |            |               |            |         |   |
| Nombre<br>Comercial   |                           |            |               |            |         |   |
| RFC                   |                           |            | Agrego        | ar cliente | repetid | o |
| País                  |                           | Estado     |               |            |         |   |
| Municipio             |                           | Localidad  |               |            |         |   |
| C.P.                  |                           | Colonia    |               |            |         |   |
| Calle                 |                           | Núm. Ext.  |               | Núm. Int   |         |   |
| E-mail                |                           | Teléfono   |               |            |         |   |
| Tipo Cliente          | Seleccionar 🗸             | Agregar Nu | evo Tipo de C | liente     |         |   |
|                       | DATOS EXTRA F             | ACTURACIÓ  | М             |            |         |   |
| Uso del CFDI          | Adquisición de mercancias |            |               |            |         | ~ |
|                       |                           | Cancelar   |               | Acep       | tar     |   |

**4.** Después de haber completado los campos con la información correspondiente, vamos a **seleccionar** información en los apartados de **Tipo de cliente y Uso del CFDI.** 

| PUDVE - Nuevo Cliente |                           |              | - 0                    | ×  |
|-----------------------|---------------------------|--------------|------------------------|----|
| Razón Social *        | N                         | ANUEL ALVARE | Z                      |    |
| Nombre<br>Comercial   | EL                        | ARBOL PAPELE | RIA                    |    |
| RFC                   | 5584510UIYUJN             |              | Agregar cliente repeti | do |
| País                  | MEXICO                    | Estado       | MICHOACAN              |    |
| Municipio             | URUAPAN                   | Localidad    | MICHOACAN              |    |
| C.P.                  | 45900                     | Colonia      | VALLE DE JUAREZ        |    |
| Calle                 | ALLENDE                   | Núm. Ext.    | 586 Núm. Int.          |    |
| E-mail                | manuelalvarez@gmail.com   | Teléfono     | 3320151055             |    |
| Tipo Cliente          | Seleccionar 🗸             | Agregar Nue  | evo Tipo de Cliente    |    |
|                       | DATOS EXTRA               | FACTURACIÓ   | N                      |    |
| Uso del CFDI          | Adquisición de mercancias |              |                        | ~  |
|                       |                           | Cancelar     | Aceptar                |    |

**Tipo de cliente:** Aquí podrás seleccionar el tipo de cliente que deseas de acuerdo a lo que hayas registrado previamente.

| Tipo Cliente | Seleccionar 🗸  |
|--------------|----------------|
|              | Seleccionar    |
|              | MAYOREO 15.00% |

Uso de CFDI: Aquí podrás seleccionar cualquier uso de

| Uso del CFDI | Adquisición de mercancias 🗸 🗸                    |
|--------------|--------------------------------------------------|
|              | Adquisición de mercancias                        |
|              | Devoluciones, descuentos o bonificaciones        |
|              | Gastos en general                                |
|              | Construcciones                                   |
|              | Mobilario y equipo de oficina por inversiones    |
|              | Equipo de transporte                             |
|              | Equipo de computo y accesorios                   |
|              | Dados, troqueles, moldes, matrices y herramental |
|              | Comunicaciones telefónica                        |
|              | Comunicaciones satelitale                        |
|              | Otra maquinaria y equipo                         |
|              | Por definir                                      |

Dentro del menú clientes encontraremos otros apartados como:

|             |              | CLIEN                     | ITES                 |                |       |        |              |
|-------------|--------------|---------------------------|----------------------|----------------|-------|--------|--------------|
| Habilitados | ~            | Buscar Nuevo tipo cliente | Listado tipo cliente |                |       | Nuev   | vo Cliente   |
| RFC         | Razón Social | Nombre Comercial          | Tipo Cliente         | No.<br>Cliente | Fecha | Editar | Deshabilitar |
|             |              |                           |                      |                |       |        |              |
|             |              |                           |                      |                |       |        |              |
|             |              |                           |                      |                |       |        |              |
|             |              |                           |                      |                |       |        |              |
|             |              |                           |                      |                |       |        |              |
|             |              |                           |                      |                |       |        |              |

**Nuevo tipo de cliente:** Seleccionamos dicha opción, y automáticamente nos desplegara la siguiente pestaña.

| PUDVE - Registrar tipo ( | Cliente | $\times$ |
|--------------------------|---------|----------|
| Nombre                   |         |          |
| Descuento %              |         |          |
|                          |         |          |
| Cancelar                 | Aceptar |          |

Llenamos los campos correspondientes de acuerdo a lo que necesites.

**Listado de tipo cliente:** Se desplegara esta pestaña donde aparecerán todos los tipos de descuentos previamente agregados.

| Cliente   | Descuento % | Fecha               | Editar | Eliminar |
|-----------|-------------|---------------------|--------|----------|
| MAYOREO   | 15.00       | 2022-04-04 10:36:06 |        | Û        |
| TEMPORADA | 10.00       | 2022-04-19 09:27:01 |        | Û        |

Habilitados o inhabilitados: en esta pestaña podras seleccionar cuaquiera de las dos opciones para visualizar los clientes existentes en cada campo.

|                                              |                | CLIENTES                         |                |                |                     |        |              |
|----------------------------------------------|----------------|----------------------------------|----------------|----------------|---------------------|--------|--------------|
| Habilitados<br>Habilitados<br>Deshabilitados |                | Buscar Nuevo tipo cliente Listac | o tipo cliente |                |                     | Nue    | vo Cliente   |
| RFC                                          | Razón Social   | Nombre Comercial                 | Tipo Cliente   | No.<br>Cliente | Fecha               | Editar | Deshabilitar |
| 5584510UIYUJN                                | MANUEL ALVAREZ | EL ARBOL PAPELERIA               | N/A            | 000002         | 2022-04-18 12:14:48 | C      | Û            |
|                                              |                |                                  |                |                |                     |        |              |
|                                              |                |                                  |                |                |                     |        |              |

**Buscar:** este apartado te ayudara a encontrar facilmente cualquier cliente que haya sido registrado previamente.

|               |                | CLIENT                    | ES                   |                |                     |        |              |
|---------------|----------------|---------------------------|----------------------|----------------|---------------------|--------|--------------|
| Habilitados   | ~              |                           |                      |                |                     |        |              |
|               |                | Buscar Nuevo tipo cliente | Listado tipo cliente |                |                     | Nue    | vo Cliente   |
| RFC           | Razón Social   | Nombre Comercial          | Tipo Cliente         | No.<br>Cliente | Fecha               | Editar | Deshabilitar |
| 5584510UIYUJN | MANUEL ALVAREZ | EL ARBOL PAPELERIA        | N/A                  | 000002         | 2022-04-18 12:14:48 | Ø      | Û            |
|               |                |                           |                      |                |                     |        |              |
|               |                |                           |                      |                |                     |        |              |
|               |                |                           |                      |                |                     |        |              |

En el menú principal aparecerán todos los clientes que hayan sido agregados a tu punto de venta.

Ъ.

# **CONTACTO:**

### Email:

puntodeventasifo@gmail.com

### Página web:

https://sifo.com.mx/puntodeventa.php

### WhatsApp:

3178731388